## Welcome to the UUSS Auction website!

|                                                                                                    | Þ (+) 🕻                                                                                                    | 📒 together  | auction.com/uuss — Unitarian Univer                                                                                                    | salist Society of S | acramento                                            |                        |                                                               |                                         |            | Ċ    | Reader 0 |
|----------------------------------------------------------------------------------------------------|----------------------------------------------------------------------------------------------------|-------------|----------------------------------------------------------------------------------------------------|---------------------|------------------------------------------------------|------------------------|---------------------------------------------------------------|-----------------------------------------|------------|------|----------|
| 60                                                                                                    | 🕮 🎹 si                                                                                                    | IM Beginnin | g Meditation MLB Home - Dropbo                                                                                                    | ox WeightWatc       | hom: Online Log In   Facebook Hilton Grand           | . Club Login iCloud Cl | limate Con Connection SIM Dharma Seed Kodak Gallery News = Ap | pple – One to One Popular 🔻 Google Maps |            |      | 5+       |
| Нот                                                                                                    | e Page                                                                                                    | Catalog I   | ist New Catalog Dona                                                                                                    | te My Sta           | tement Calendar Contact Us                           |                        |                                                               |                                         |            |      | logi     |
|                                                                                                    |                                                                                                    |             |                                                                                                    |                     |                                                      |                        |                                                               |                                         |            |      |          |
| Welcome!<br>Our auction is an important fundraising event for the church (and always a fun party), but it is also a great way to bring people together. We hope you enjoyed this year's auction!<br>If you aren't sure what to offer, browse the <u>catalog</u> from prior years. Pictures from prior auctions are <u>on the church's main website</u> . |                                                                                                    |             |                                                                                                    |                     |                                                      |                        |                                                               |                                         |            |      |          |
|                                                                                                    | Catalog Donate                                                                                                    |             |                                                                                                    |                     | Donate                                               |                        | Calendar                                                      | Statement                               |            |      |          |
|                                                                                                    | Browse items & events (You can see past catalogs here too) Donate items & events<br>Donate items & events See when events are scheduled View your events' guest list your purchases |             |                                                                                                    |                     | View your events' guest lists & se<br>your purchases | е                      |                                                               |                                         |            |      |          |
| lte<br>N                                                                                                    | m Do                                                                                                    | nor         | Featured Item                                                                                                    |                     |                                                      |                        | Date                                                          | Qty                                     | \$<br>Each |      |          |
| F1                                                                                                    | Mary<br>Rich<br>Howa                                                                                                    | / &<br>ard  | Airport Chauffeur Service<br>Tired of paying for airport parking? Want someone else to drive at 4 a.m.? Mary Howard, experienced driver and traveler, will offer a round-trip, door-<br>to-door chauffeur service to the Sacramento Airport for up to three people who live in the greater Sacramento area. Offered four times for up to three<br>people. |                     |                                                      |                        |                                                               |                                         |            | 15.0 |          |

#### **Gift Certificates are Available!**

Contact the auction committee or go to the auction table in fellowship hall to purchase gift certificates

The auction committee chairs this year are: Christine Webb-Curtis and Mary Howard.

| Powered by Together Auction |  |
|-----------------------------|--|
|-----------------------------|--|

Help About this Website

Privacy Policy

W3C 4.01

When the Home Page opens, go to the upper right corner and click on LOGIN. When the new page opens, type your 7 digit phone number with a hyphen. The last 4 digits are your Pin. Click LOGIN.

### Login using your phone number and PIN

You may already be registered - try using the last 4 digits of your phone as your PIN.

We encourage you to change your PIN after you sign in - use the Edit link next to your address on your Statement page.

To register, login with your phone number to make a blue "I'm new" link appear below.

| Enter your phone |           | Enter a local (916) phone number like this: 555-1212 otherwise, like this: ( |  |  |  |  |
|------------------|-----------|------------------------------------------------------------------------------|--|--|--|--|
| number:          | 555-1212. |                                                                              |  |  |  |  |
| Enter your PIN:  |           |                                                                              |  |  |  |  |
|                  | Login     |                                                                              |  |  |  |  |

You may need to select a name if you offered items with someone else last year. Click on the name under which you wish to donate. Add your name if you are not in the system.

### **PIN is correct - Confirm Login Name**

Your phone number is shared by several names. Please click on your name below to proceed.

Name <u>Mary & Rich Howard</u> <u>Rich Howard and Cathy George</u> <u>Ministry Circle</u>

I'm new - Add Me -- Click here if you don't see your name listed.

# Click on the "Donate" box. Feel free to play around with the other boxes!

### Welcome!

Our **auction** is an important fundraising event for the church (and always a fun party), but it is also a great way to bring people together. We hope you enjoyed this year's auction!

If you aren't sure what to offer, browse the <u>catalog</u> from prior years. Pictures from prior auctions are <u>on the church's main</u> <u>website</u>.

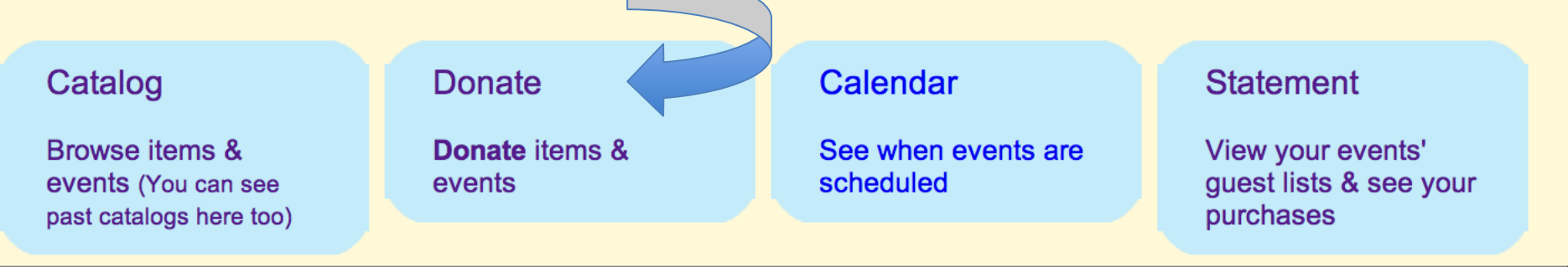

Here you can donate a new item or select an item from last year's auction and donate it again. If you want to enter a new item, skip to slide #9.

Mary & Rich Howard Edit 2732 Garfield Ave Carmichael CA 95608-4761

Click here to print this statement. Click here to email this statement.

Donate a new item see Other Years box (below) to RE-OFFER items from prior auctions

Other Years

New Discoveries Auction Statement

Online at http://togetherauction.com/uuss/statement/id/225

To select an item from last year's auction, go to the box that says "Other Years" and click on 2011 or A Rose in the Wintertime. Then click on "jump down to donations".

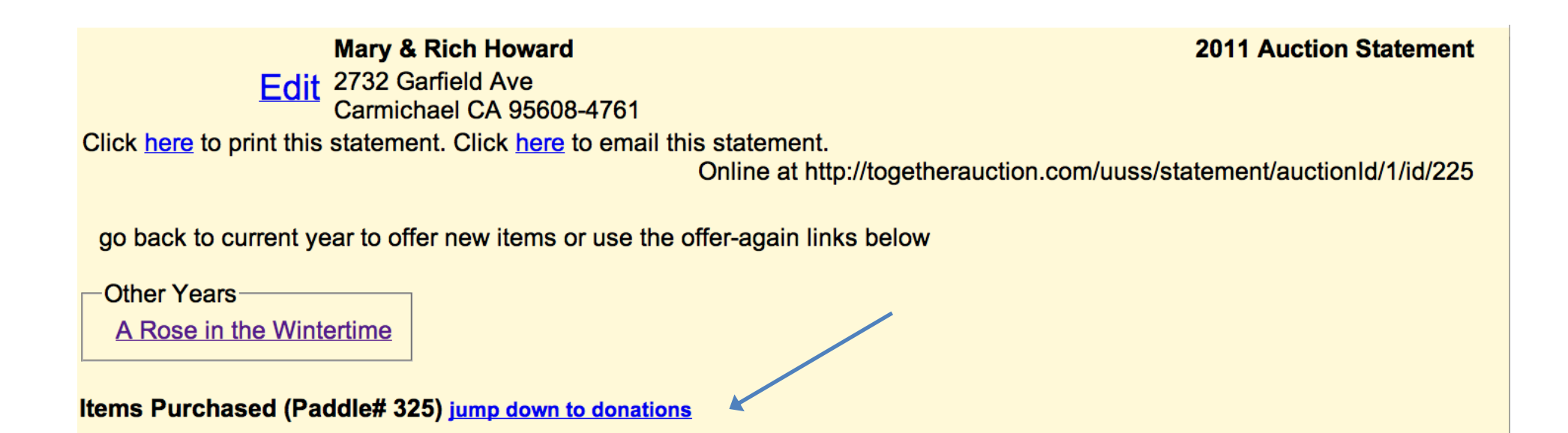

# On the new page, find the item you want to select. On the left side, click on "Offer Again"

#### Items Donated jump up to purchases

Click on an Item Name below to edit it. Click on Buyer names to send them an email. Please email <u>harvestfest@uuss.org</u> if you invite others so they can get reminder emails too.

| Item No.                              | Item Name                                                                                                    | Date                  |          | Qty | Min Bid  | Your<br>Est Value |  |  |  |  |
|---------------------------------------|----------------------------------------------------------------------------------------------------|-----------------------|----------|-----|----------|-------------------|--|--|--|--|
|                                       | Airport Chauffeur Service                                                                                                    |                       |          | 4   | \$15.00  | \$30.00           |  |  |  |  |
| UUs At<br>Your                        | Tired of paying for airport parking? Want someone else to drive at 4 a.m.? Mary Howard, experiend driver and traveler, will offer a round-trip, door-to-door chauffeur service to the Sacramento Airport up to three people who live in the greater Sacramento area.<br>Offered four times for up to three people.                                                                                                    |                       |          |     |          |                   |  |  |  |  |
| F1                                    | Buyer                                                                                                    | Buyer Email all Phone |          |     |          | Qty               |  |  |  |  |
| Offer                                 | Melisa McCampbell                                                                                                    | Melisa McCampbell 4   |          |     | 424-4439 |                   |  |  |  |  |
| <u>Again</u>                          | Maryly M. Reinertson                                                                                                    | Maryly M. Reinertson  |          |     | 739-1083 |                   |  |  |  |  |
|                                       | Tami Buscho                                                                                                    |                       | 448-654  | 2   |          | 1                 |  |  |  |  |
|                                       | Deirdre Downes                                                                                                    |                       | 451-338  | 1   |          | 1                 |  |  |  |  |
|                                       |                                                                                                    |                       |          |     |          |                   |  |  |  |  |
|                                       | <u>Maui Condo</u>                                                                                                    |                       |          | 1   | \$300.00 | \$600.00          |  |  |  |  |
| Live<br>Auction<br>L5<br><u>Offer</u> | Feel the breeze through your hair. Smell the hibiscus as you walk through gardens. Experience Maui to its fullest when you purchase a week in this fully-furnished, one-bedroom condo owned by Mary's sister in the Kapalua area of Maui. You will be near the beach, snorkeling sites, shopping and terrific restaurants. Or jump in your rental car and explore the island. There's so much to see. 1 week for 2 persons |                       |          |     |          |                   |  |  |  |  |
| <u>Again</u>                          | Buyer                                                                                                    | Email all Ph          | one      | Qty |          |                   |  |  |  |  |
| 4                                     | Diele Oellewee                                                                                                    | 00                    | A 77 A A |     |          | 4                 |  |  |  |  |

Be sure to update the information for your item, changing the date, number of people, etc. Then click the Save button at the bottom and you're done!

| Offered by<br>Category       | Mary & Rich Howard <ul> <li>Artists and Artifacts</li> <li>Let UUs Entertain You</li> <li>Live Auction</li> <li>Raffle</li> <li>The Great Outdoors</li> <li>UUs At Your Service</li> <li>UUs in the Kitchen</li> </ul>                                                                                                    |  |  |  |  |
|------------------------------|----------------------------------------------------------------------------------------------------|--|--|--|--|
| ltem No<br>Title<br>Tangible | <new> Airport Chauffeur Service Winner takes it home auction night?</new>                                                                                                    |  |  |  |  |
| Catalog<br>Description       | Remove Image       Tired of paying for airport parking? Want someone else to drive at 4 a.m.? Mary Howard, experienced driver and traveler, will offer a round-trip, door-to-door chauffeur service to the Sacramento Airport for up to three people who live in the greater Sacramento area. Offered four times for up to three people.         If your event has a date/time, enter it below but don't repeat it in the description.                                                                                                    |  |  |  |  |
| Image File                   | Choose File no file selected Upload photo here.                                                                                                    |  |  |  |  |
| Qty                          | 4 Number of seats/places. Oculd you take one more?                                                                                                    |  |  |  |  |
| Est Value                    | 30 (Example: 25.00 - no dollar sign)                                                                                                    |  |  |  |  |
| Min Bid                      | 15 (Reserve price) Fixed Price?                                                                                                    |  |  |  |  |
| Date                         | (Example: mm/dd/yyyy or click the small calendar icon to pick a date.<br>The state of the small calendar icon to pick a date.<br>The state of the state of the state of the sta |  |  |  |  |

To donate a new item, click on "Donate new item", which will take you to this screen. Fill out the form, including the date and time, if applicable, number of people or times offered, and a description. Then click the "Save" button and you're finished!

| Offered by  | Mary & Rich Howard                                                                                                |  |  |  |  |  |
|-------------|----------------------------------------------------------------------------------------------------|--|--|--|--|--|
| Category    | <ul> <li>The Great Outdoors</li> <li>UUs At Your Service</li> <li>UUs in the Kitchen</li> </ul>                   |  |  |  |  |  |
| Item No     | <new></new>                                                                                                    |  |  |  |  |  |
| Title       |                                                                                                    |  |  |  |  |  |
| Tangible    | Winner takes it home auction night?                                                                               |  |  |  |  |  |
|             |                                                                                                    |  |  |  |  |  |
| Catalog     |                                                                                                    |  |  |  |  |  |
| Description |                                                                                                    |  |  |  |  |  |
|             |                                                                                                    |  |  |  |  |  |
|             | If your event has a date/time, enter it below but don't repeat it in the description.                             |  |  |  |  |  |
| Image File  | Choose File no file selected Upload photo here.                                                                   |  |  |  |  |  |
| Qty         | Number of seats/places. Oculd you take one more?                                                                  |  |  |  |  |  |
| Est Value   | (Example: 25.00 - no dollar sign)                                                                                 |  |  |  |  |  |
| Min Bid     | (Reserve price)  Fixed Price?                                                                                     |  |  |  |  |  |
|             | (Example: mm/dd/yyyy or click the small calendar icon to pick a date.                                             |  |  |  |  |  |
| Date        | <b>Wery important:</b> Events with dates appear in the <u>Calendar</u> and participants receive                   |  |  |  |  |  |
| Duit        | an automatic email reminder 5 days before the event. (If you must leave this blank, please come back online later |  |  |  |  |  |
|             | and enter it once you know the date to activate the reminder email feature.)                                      |  |  |  |  |  |
|             | Save (Ok/Submit/Send)                                                                                             |  |  |  |  |  |